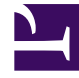

# **GENESYS**

This PDF is generated from authoritative online content, and is provided for convenience only. This PDF cannot be used for legal purposes. For authoritative understanding of what is and is not supported, always use the online content. To copy code samples, always use the online content.

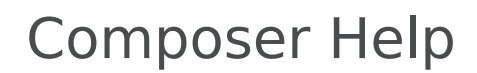

Interface Overview

# Interface Overview

# Contents

- 1 Interface Overview
  - 1.1 Tutorials
  - 1.2 Blocks, Connectors, and Properties
  - 1.3 Interface Elements
  - 1.4 GUI Element Descriptions
  - 1.5 Perspectives
  - 1.6 Customizing the Show View Menu

**Note:** The minimum screen resolution for Composer is 1024x768 on a standard 4:3 aspect ratio monitor. The recommended resolution is 1280x1024. Lesser resolutions, such as 800x600, are not supported.

#### Tutorials

For a tutorial on voice applications, see Your First Application, which describes a text-to-speech application. For a tutorial on routing applications, see Your First Application, which describes a DNIS routing application.

#### Blocks, Connectors, and Properties

The Composer interface uses workflow and callflow design components (*blocks* and *connectors*) to create voice and routing applications.

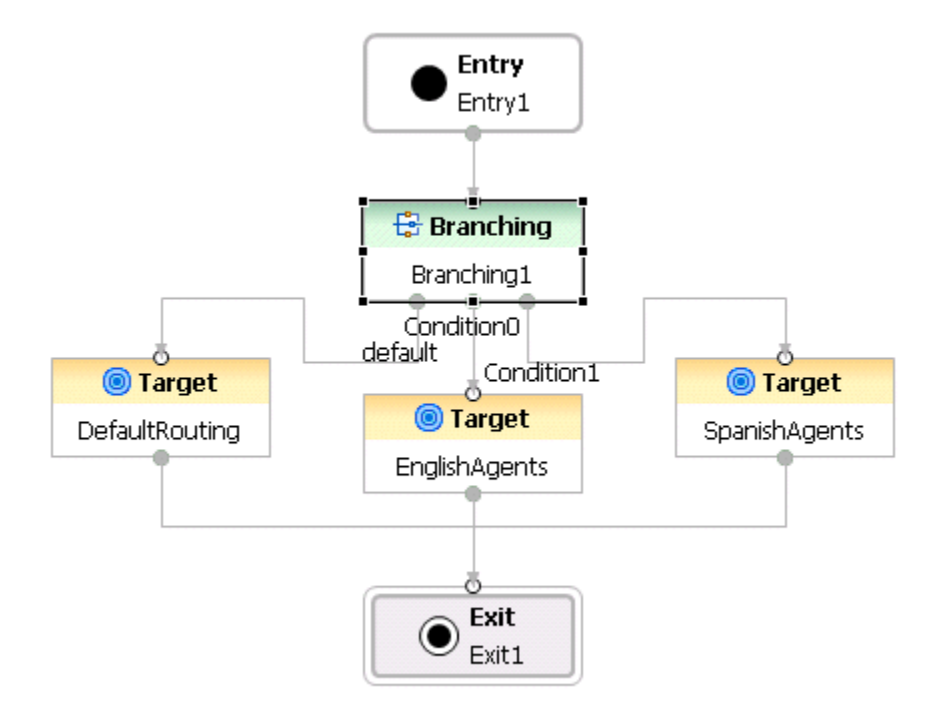

It uses drag-and-drop to arrange, add, and delete blocks on a *canvas* area. The blocks are connected within the canvas (work area ) to build the flow for the application. You define the properties for a selected block in Composer's *Properties view*. Also see: Working With Diagram Layouts

## Interface Elements

The first time you enter the Composer perspective, since your workspace is empty and does not contain any Projects, you will see an empty Project Explorer on your top-left, and a blank center area. After you create a voice or routing Project, the Package Explorer shows all the files and resources that make up the Project. The figure below shows the GUI elements in **Composer perspective** for a sample routing application.

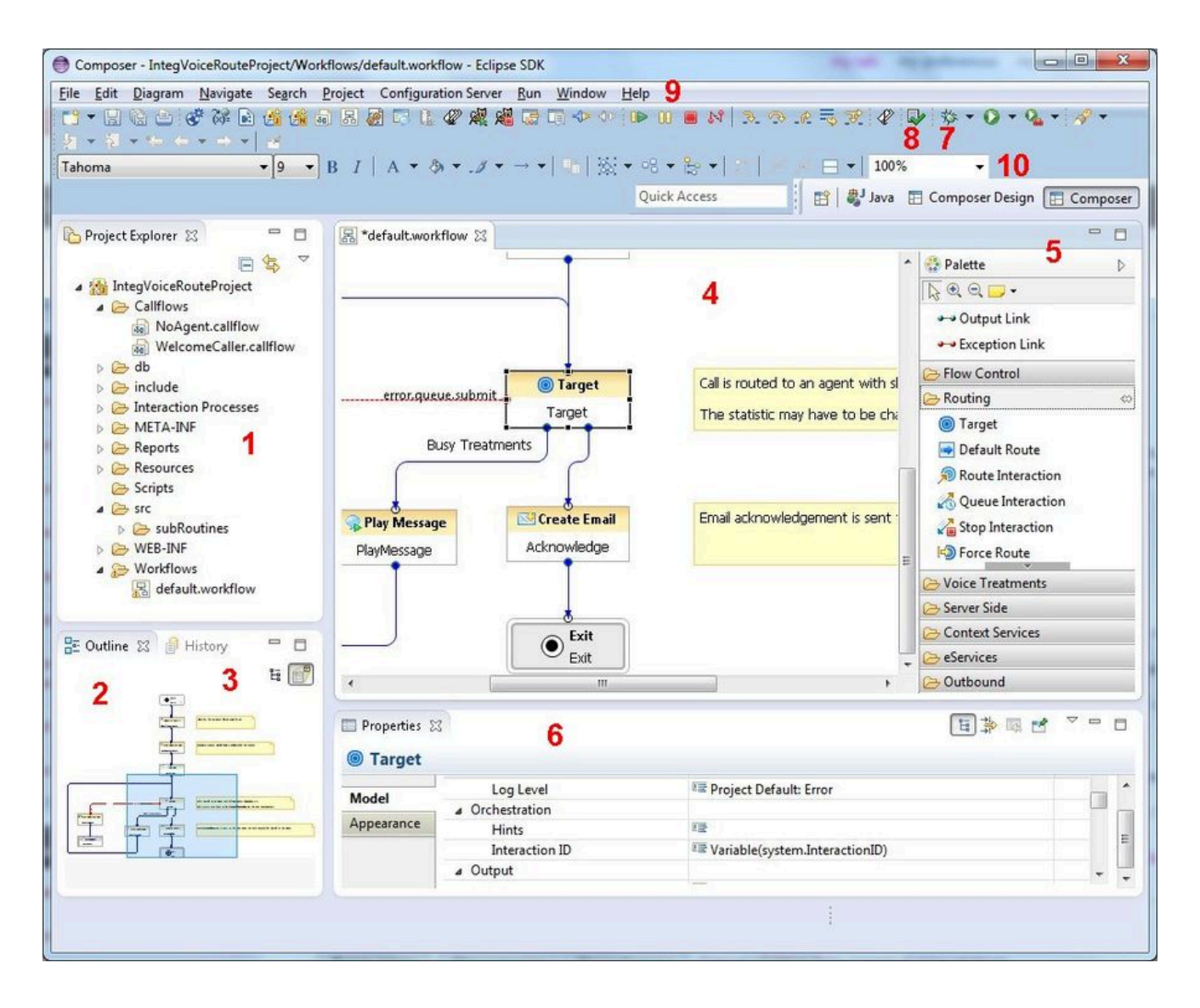

# **GUI Element Descriptions**

The numbers in the figure above are keyed to the table below.

| 1   | The <b>Package Explorer</b> shows all the files and resources that make up a Project. See Composer Projects and Directories for more information.                                                                                                    |
|-----|----------------------------------------------------------------------------------------------------|
| 2   | For large flows, the <b>Outline view</b> (shown above) allows you to navigate to the portion of the flow to view in the main canvas.                                                                                                    |
| 3   | The <b>History view</b> maintains previous versions of flows and application files, allowing you to revert to any previous version if needed.                                                                                                    |
| 4   | The <b>Canvas</b> is where you create flows by placing<br>and connecting blocks. Composer's canvas area is<br>the overall workplace that you will use for building<br>your applications.                                                                                                    |
| 5   | Depending on your Perspective, the <b>Palette</b><br>contains workflow diagram-building blocks or<br>callflow diagram-building blocks grouped in various<br>categories.                                                                                                    |
| 6   | The <b>Properties view</b> shows block properties and<br>allows you to modify settings, set variables, and<br>otherwise change or set the properties<br>corresponding to a block. This area also displays<br>Call Traces during debugging, or Problems during<br>validation or testing.                                                                                                    |
| 7,8 | In the top toolbar, the <b>Validate</b> button allows you to check for syntax errors. The <b>Generate Code</b> button creates VXML and SCXML pages from the diagrams you create.                                                                                                    |
| 9   | Menus and Toolbars provide commands and operations for running Composer.                                                                                                    |
| 10  | <b>Perspective</b> buttons show the active perspective<br>and let you easily move between perspectives. By<br>default, when you enter the workbench for the first<br>time, you will be taken inside the Composer<br>perspective. Perspectives are arrangements of<br>different sections of the GUI in a manner that<br>facilitates easy use of a particular feature. For<br>example, the GVP and ORS Debugging<br>perspectives will show those sections (Breakpoints,<br>Call Trace, Variables, and so on) that are useful<br>when debugging an application. |

Composer displays a Help view on the right if you select **Help** > **Search** or **Help** > **Dynamic Help**.

### Perspectives

Composer includes the following perspectives for building applications:

- GVP Debugger, for debugging applications you build or import
- ORS Debugger, for debugging routing applications you build or import

- Prompts Manager perspective, which provides the ability to quickly review all prompts in a Composer Project
- Composer perspective shows the Project Explorer, Outline view, Canvas, Palette, and can show the following tabs in the lower pane: Properties, Prompts Manager, Problems, Console, and Call Trace.
- Composer Design perspective can be used to simplify the workbench to show only the palette of blocks, the canvas area, and the Properties tab.

When you click the open perspective button and select **Other**, the window lists all perspectives available in Eclipse. You can use this window to change perspectives or select **Window** > **Open Perspective**. Any customized perspective appears in this list. You can configure perspectives on the **Window** > **Preferences** > **General** > **Perspectives** preference page.

#### Customizing the Show View Menu

A view can be displayed by selecting it from the **Window** > **Show View** menu. You can customize this menu by using **Window** > **Customize Perspective**. Click the **Submenus** down arrow and select **Show View**.